## Winlink

HOW TO SEND ONCE YOUR SET UP

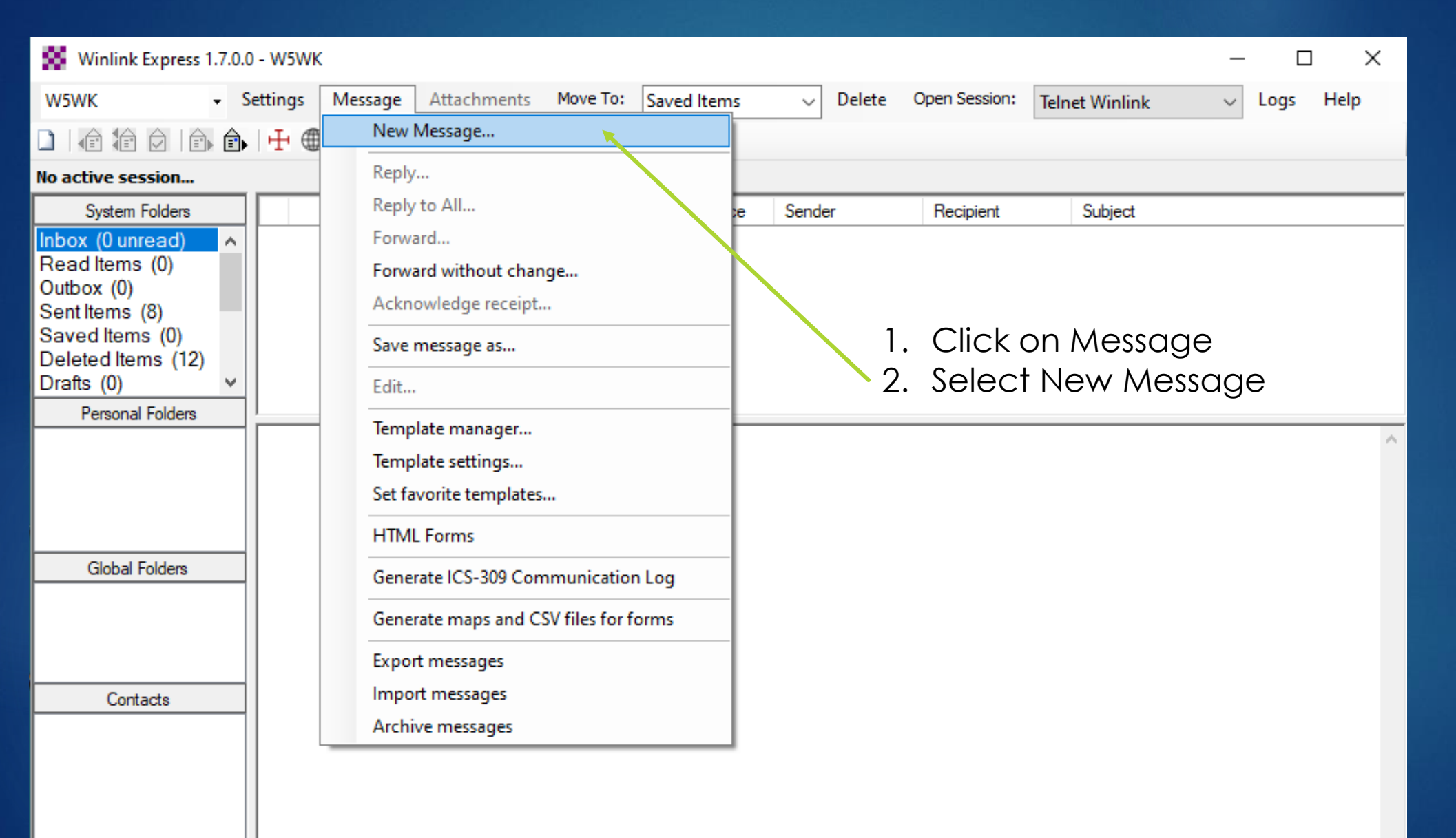

| Enter a new message                                          | - 🗆 X                                |
|--------------------------------------------------------------|--------------------------------------|
| Close Select Template Attachments Post to Outbox Spell Check | Save in Drafts                       |
| From: W5WK 🗸 Send as: Winlink Message 🗸 🗌                    | Request message receipt Set Defaults |
| To: W5PPR;                                                   |                                      |
| Cc:                                                          |                                      |
| Subject: Winlink Presentation Email                          |                                      |
| Attach:                                                      |                                      |

Here is a quick guide to get you started towards setting up a winlink station https://www.winlink.org/ Equipment Needed: Radio, Computer and Packet TNC. There are software TNC's available like UZ7HO http://uz7.ho.ua/packetradio.htm for packet. Now, there is another, better option for connecting using a software called VARA or VARA FM. If you choose either of these options you will need a signal link to interface between your radio and computer http://www.tigertronics.com/. Some radios have built in sound cards which is a bonus for sure.

User Setup: First download Winlink Express and ensure you have the latest release. https://downloads.winlink.org/User%20Programs/Winlink\_Express\_install\_1-7-0-0.zip

System Requirements: Microsoft-supported 32 or 64 bit Windows OS (Windows Vista, Windows 7, 8, 10 or Windows 2003 Server, or later, or under Windows on Apple Mac and Linux machines using a VM engine or dual boot arrangement. Windows XP or earlier OS are not supported. The program makes minimal CPU demands with the exception of WINMOR operation. The heavy DSP demands of WINMOR require a computer of at least 700 MHz Pentium/Celeron class and at least 512 Meg of memory. It runs well on all modern computers and Windows tablets. If multiple applications are running concurrently, we recommend a fast computer with extra RAM.

You will need to register. How to get an account instruction can be found from the My Account tab at the Winlink webpage.

Remember this is a use it or lose it account. Accounts off-air for 400 days are automatically purged. With some quick googling and using winlinks extensive Help library you will be up in no time. There is not much reason for me to go into deep detail here as I would just be duplicating information that is already available. Here's a link to the Book of Knowledge

https://www.winlink.org/content/winlink\_book\_knowledge Good luck and have fun Tim - W5WK New window will open1. Type in Callsign in field labeled To:2. Add Subject

3. Compose Message

4. Click Post to Outbox

Once you've clicked post to outbox, the message window will close. You will be back at the main window and ready to send.

You can see here that you have 1 message in Outbox.

5. Now, Select how you would like to connect from the dropdown menu and click. We are choosing Telnet here.

6. Click Open Session:

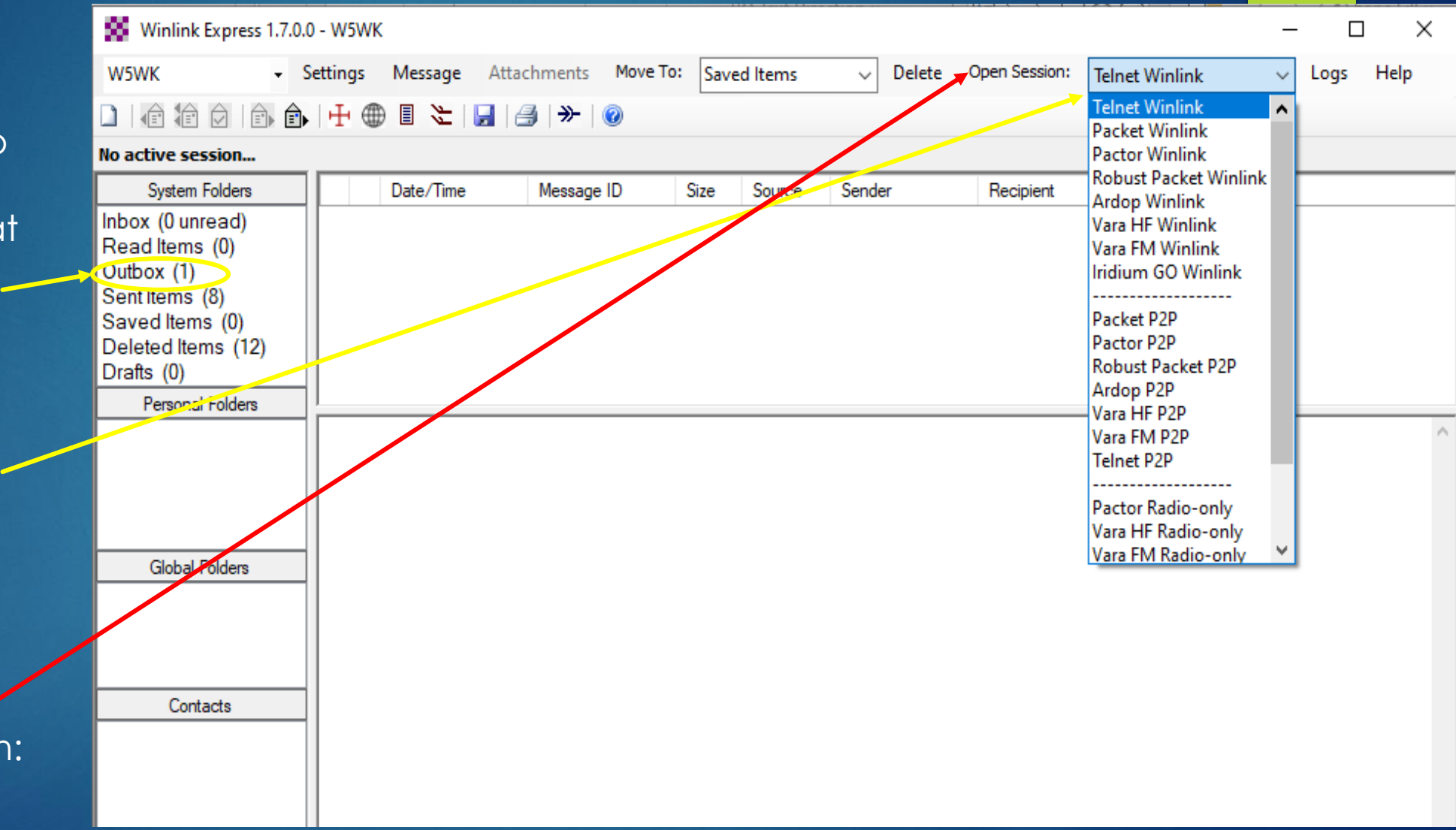

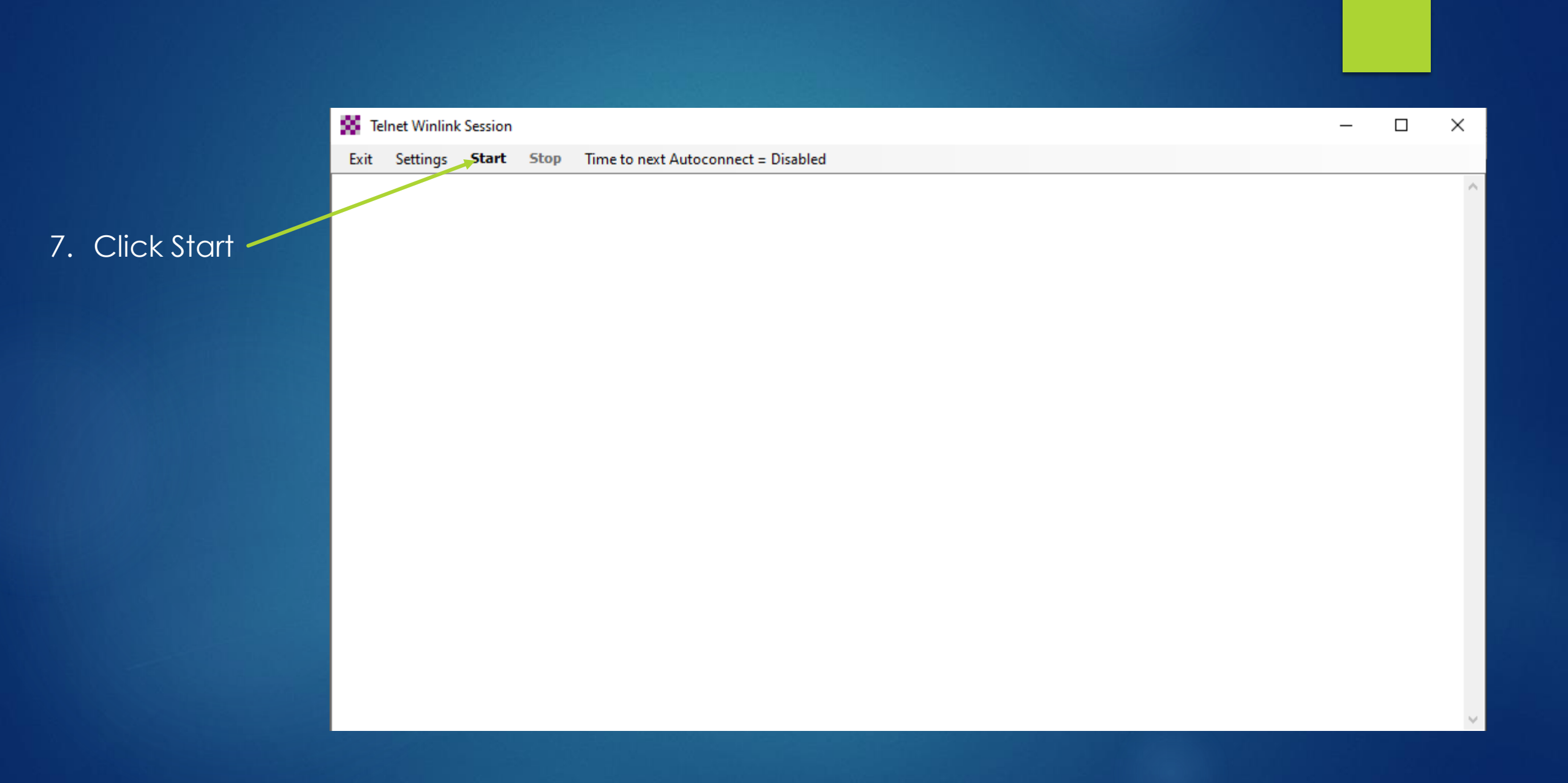

## That's the basics for sending a Winlink Email! To check for new messages from others, repeat steps 5 thru 7

|                        |                                                                                                    |                                                                                                    |                                                                                                    |                                                                                                    |                     |  |  | <br> |          |   |
|------------------------|----------------------------------------------------------------------------------------------------|----------------------------------------------------------------------------------------------------|----------------------------------------------------------------------------------------------------|----------------------------------------------------------------------------------------------------|---------------------|--|--|------|----------|---|
| Telnet Winlink Session |                                                                                                    |                                                                                                    |                                                                                                    |                                                                                                    |                     |  |  | _    | $\times$ |   |
| Exit                   | Settings                                                                                                    | Start                                                                                                    | Stop                                                                                                    | Time to next Autoconnect = Disa                                                                                                    | oled                |  |  |      |          |   |
|                        | necting to a C<br>nected to CMS<br>-5.0-B2FWIHJ<br>693674<br>W5WK<br>Express-1.7.0<br>97227795<br>2K DE W5WK<br>M G8T6RTN1(<br>)<br>ding G8T6RTN1(<br>)<br>ding G8T6RTN1(<br>)<br>npleted send of<br>t 1 message.<br>ind of session t<br>sages sent: 1.<br>sages Receiv<br>connecting<br>connected at 2 | MS<br>S-SSL at 2<br>M\$]<br>0.0-B2FHM<br>(EM12HL<br>Q6ZQ 209<br>N1Q6ZQ.<br>f message<br>Bytes: 131<br>with WL2k<br>. Total byted: 0. Tot<br>2022/09/11 | 022/09/1<br>(15)<br>)<br>2 1269 0<br>G8T6RTH<br>4, Time: (<br>( at 2022/<br>es sent: 1<br>al bytes re<br>0 22:29:42 | 1Q6ZQ<br>0:00, bytes/minute: 579298<br>19/10 22:29:41<br>14, Time: 00:04, bytes/minute: 1607<br>seived: 0, Total session time: 00:04, t | )<br>ytes/minute: 0 |  |  |      |          | ~ |
|                        |                                                                                                    |                                                                                                    |                                                                                                    |                                                                                                    |                     |  |  |      |          |   |